1) ログイン後、フィード画面またはカレンダー画面の左上のお知らせマークを選択しお知らせの一覧を表示

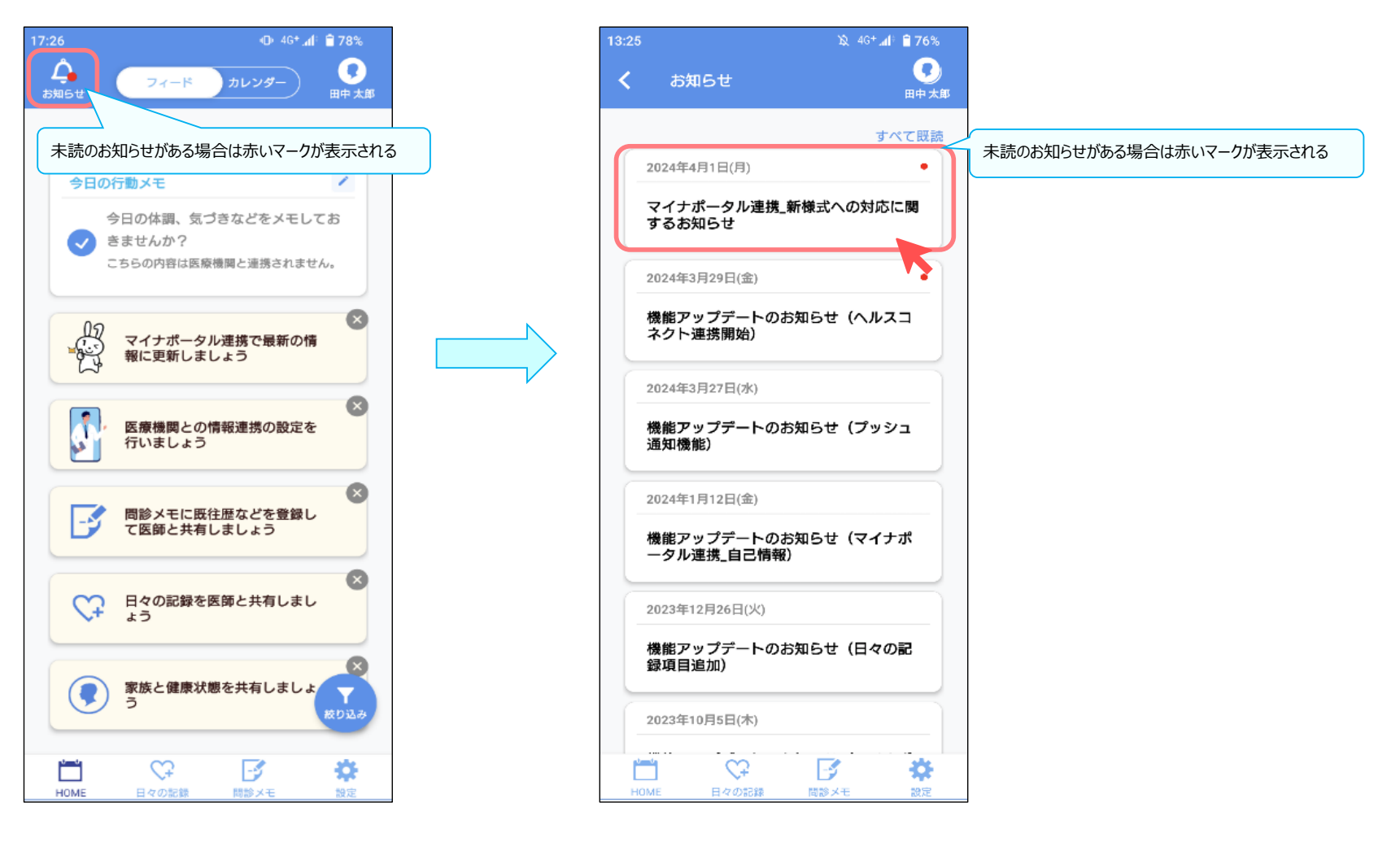

## 2) 閲覧したいお知らせを一覧から選択しお知らせ詳細内容を表示

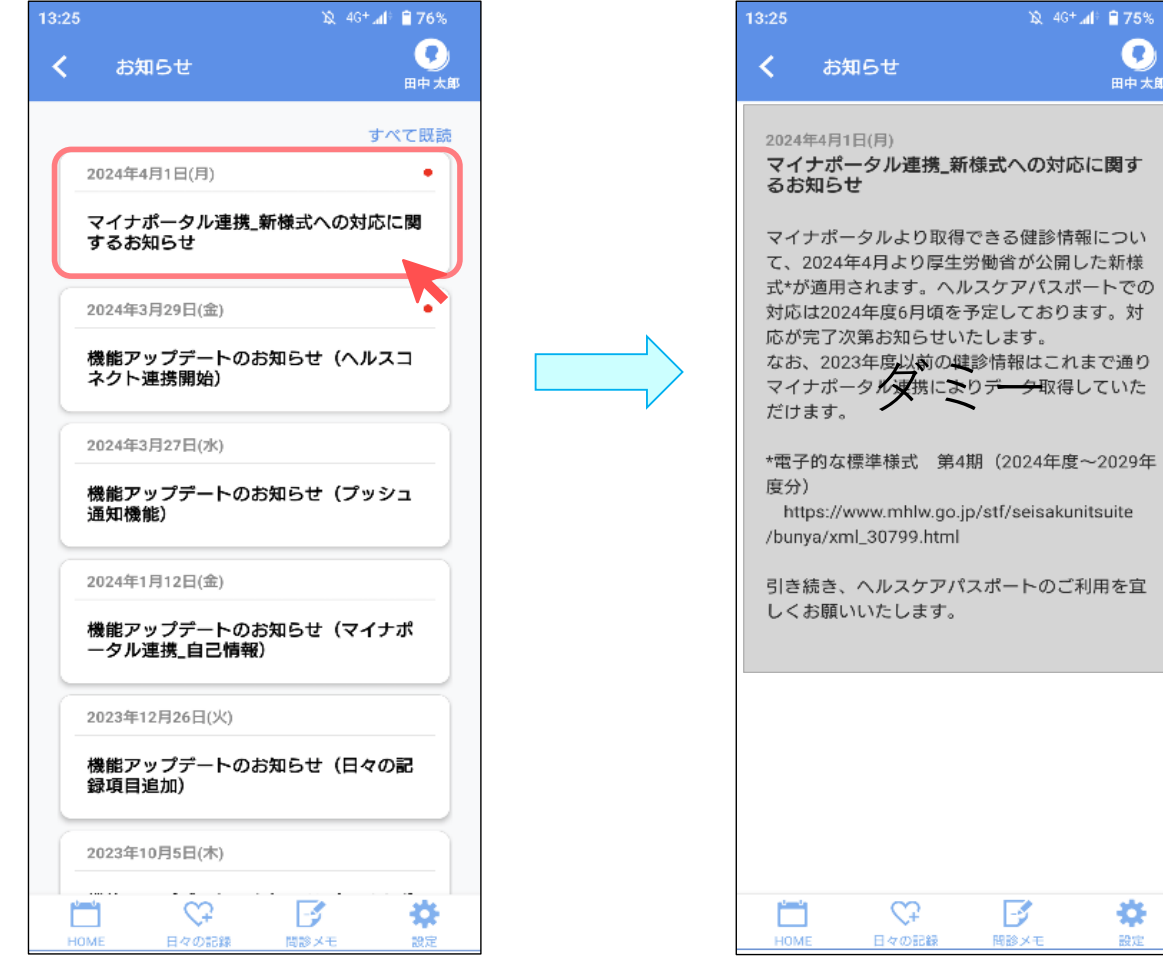

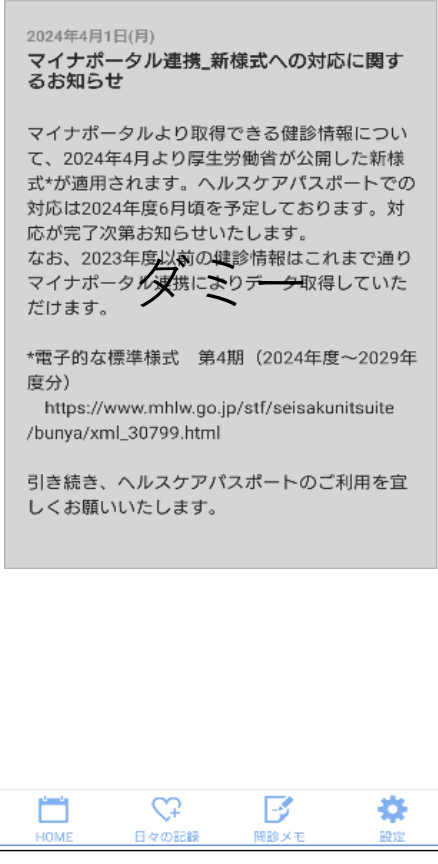

0

田中 太郎